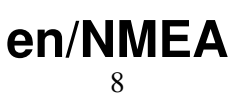

LotharF MikroKopter.de

#### en/NMEA

# Inhaltsverzeichnis

| 1 NMEA                                  |     |
|-----------------------------------------|-----|
| 1.1 Setting                             |     |
| 1.2 Check output                        |     |
| 1.3 Connection                          | 2/3 |
| <u>1.4 More informations about NMEA</u> |     |

# 1 NMEA

From software version 2.02a (FlightCtrl/NaviCtrl) we can also send the **NMEA** signal from the UBlox GPS. If you use a camera with integrated data logging you can use this data to save the position data n the pictures.

You can get the NMEA signal on the contacts **PIN9** (TxD) + **PIN7** (GND) of your serial output (FlightCtrl V3) or Debug port (NaviCtrl). The data records **RMC & GGA** are sent with *57600 Baud* '(default) / TTL (5V).

# 1.1 Setting

| and the second second s |  |
|----------------------------------------------------------------------------------------------------|--|
| the second second second second second second second second second second second second second second second se                                                                                                    |  |
|                                                                                                    |  |
| Contract of the second second s                                                                                                    |  |
| the second second                                                                                                    |  |
|                                                                                                    |  |
|                                                                                                    |  |
|                                                                                                    |  |
|                                                                                                    |  |
|                                                                                                    |  |
|                                                                                                    |  |
| it is a second second second second                                                                                                    |  |
|                                                                                                    |  |
|                                                                                                    |  |
|                                                                                                    |  |
|                                                                                                    |  |
|                                                                                                    |  |
|                                                                                                    |  |
| And the second designed on the second second second                                                                                                    |  |
|                                                                                                    |  |
|                                                                                                    |  |
|                                                                                                    |  |
|                                                                                                    |  |
|                                                                                                    |  |
|                                                                                                    |  |
|                                                                                                    |  |
| print and have been set to                                                                                                    |  |
| A CONTRACTOR OF A CONTRACTOR OFTA CONTRACTOR OFTA CONTRACTOR OFTA CONTRACTOR O |  |
| CONTRACT OF A CONTRACT OF A CO |  |
|                                                                                                    |  |
|                                                                                                    |  |

To send the NMEA signal via PIN9 you need a microSD card (max. 2GB/FAT16) in your FlightCtrl V3 / NaviCtrl.

On this microSD card you find the file "SETTINGS.INI". You can open and change this file via an editor. The output interval of the NMEA signal is set with the parameter *NMEA\_INTERVAL*.

• # NMEA Output interval in ms (0 = disabled) NMEA\_INTERVAL = 0

By default, the output is disabled (NMEA\_INTERVAL = 0) If you need a signal e.g. every 500ms set here a "500" (NMEA\_INTERVAL = 500)

The output is 57600 baud. From SW-Version 2.20 you can change the output speed under "# Baudrate for the PC-UART".

• IMPORTANT:

If you change the baud in your SETTINGS.INI all data will be send in this speed !!! So if you use e.g. a wireless connection between Copter <-> PC you also have to change here the speed!

• INFO:

If there is no Parameter "# NMEA Output interval in ms" in your SETTINGS.INI, delete the "SETTINGS.ini" on your microSD card. After you power up the copter the Software on your copter will create a new "SETTINGS.INI" with the needed parameters.

## 1.2 Check output

| (See (HOLE))                                                                                                    |             |
|----------------------------------------------------------------------------------------------------|-------------|
| AND THE PARTY OF A DECKEMPTOR OF A DATA STATE OF A DECKEMPTOR                                                                                                    |             |
| server, bland pay 4, phile bland, 8, and 9 hash 8, and 1, particular, c. e. 4 in the                                                                                                    |             |
| satistic reasons of that the second of the pairs \$ and a second state                                                                                                    |             |
| instance equilated tables of Galaxy and the transport tables                                                                                                    |             |
| seeing concerning and assessment of the last of the reading of the                                                                                                    |             |
| steel street in Later had a later reach of Later typestory of Coloring                                                                                                    |             |
|                                                                                                    |             |
| many and a first the second second second second second second second second second second second second second                                                                                                    |             |
| And a second second second second second second second second second second second second second second second                                                                                                    |             |
| Added, another Sector (in the party of early a sector (in the sector of a sector of a sector of the sector of the  |             |
| THE REAL PROPERTY AND A DESCRIPTION OF A DESCRIPTION OF A |             |
| Company sectors and a shift more a netter star at 54 Street & committee 1, 5, 6 down                                                                                                    |             |
|                                                                                                    |             |
|                                                                                                    |             |
|                                                                                                    |             |
|                                                                                                    |             |
|                                                                                                    | 11-24-14    |
| State - Statement - Statement - All - Street B                                                                                                    | they preset |

If you set a *NMEA\_INTERVAL* in your SETTINGS.INI, you can check the output data in the terminal window of your KopterTool.

For this "click" the button [-> NaviCtrl] in your KopterTool and then the button [Firmware update & Terminal] to open the terminal window. Here you should now see some data like this:

## **1.3 Connection**

In these examples the connection is described:

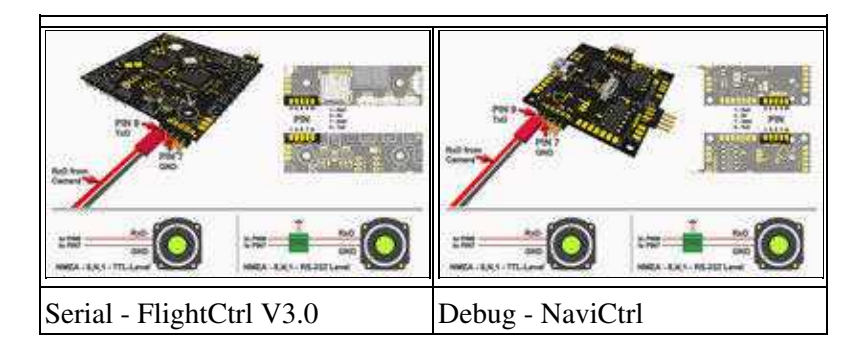

## **1.4 More informations about NMEA**

More informations about NMEA format you can find here:

- <u>http://www.kowoma.de/gps/zusatzerklaerungen/NMEA.htm</u>
  <u>http://aprs.gids.nl/nmea/</u>